## ZOOM を使った 発表動画の録画マニュアル

Zoom アプリケーションを立ち上げましょう

以下の表示が出た場合は「サインイン」をクリックします。

| ■ Zoom クラウド ミーティング |                                                                                                    | - | × |
|--------------------|----------------------------------------------------------------------------------------------------|---|---|
|                    | zoom                                                                                                    |   |   |
|                    |                                                                                                    |   |   |
|                    |                                                                                                    |   |   |
|                    | ミーティングに参加                                                                                                    |   |   |
|                    | <u><u><u></u></u><u></u><u></u><u></u><u></u><u></u><u></u><u></u><u></u><u></u><u></u><u></u><u></u><u></u><u></u><u></u><u></u><u></u></u> |   |   |
|                    |                                                                                                    |   |   |
|                    |                                                                                                    |   |   |
|                    |                                                                                                    |   |   |
|                    | パージョン: 5.11.11 (8425)                                                                                                    |   |   |

メールアドレスとパスワードを入力しサインインをクリックします

| □ Zoom クラウド ミーティング        | – 🗆 🗙  |
|---------------------------|--------|
| zoom -                    |        |
| - メールを入力                  |        |
| パスワードを入力 お忘れですか?          |        |
| サインイン                     |        |
| ○ 次でのサインインを維持             |        |
| または、次の方法でサインイン:           |        |
| < 6 G 0                   |        |
| SSO Apple Google Facebook |        |
| く戻る                       | サインアップ |

| C Zoom            |                                    |             |          |           |                             |        |  |   | ×        |   |
|-------------------|------------------------------------|-------------|----------|-----------|-----------------------------|--------|--|---|----------|---|
| < > の Q 検索 Ctrl+F | <b>п</b> П<br>т-4 <del>У</del> руһ | ①<br>ミーティング | ②<br>連絡先 | ር)<br>ምታህ | 「コ<br>ホワイトボード               |        |  |   | <b>b</b> |   |
|                   |                                    |             |          |           |                             |        |  | C | ٥        | ) |
|                   |                                    |             |          |           |                             |        |  |   |          |   |
|                   |                                    |             |          | 2         | 2.05                        |        |  |   |          |   |
|                   | +                                  |             |          | 20        | 3.03<br><sup>)22年9月6日</sup> |        |  |   |          |   |
| 新規ミーティング ~        | 参加                                 |             |          |           |                             |        |  |   |          |   |
|                   |                                    |             |          |           |                             |        |  |   |          |   |
|                   | 画面の共有                              |             | 今日了      | をされて      | いるミーティンク                    | はありません |  |   |          |   |
|                   |                                    |             |          |           |                             |        |  |   |          |   |
|                   |                                    |             |          |           |                             |        |  |   |          |   |

右上の歯車マークをクリックすると設定画面が開きます

## 「レコーディング」→「画面共有時のビデオをレコーディングする」にチェックを入れます

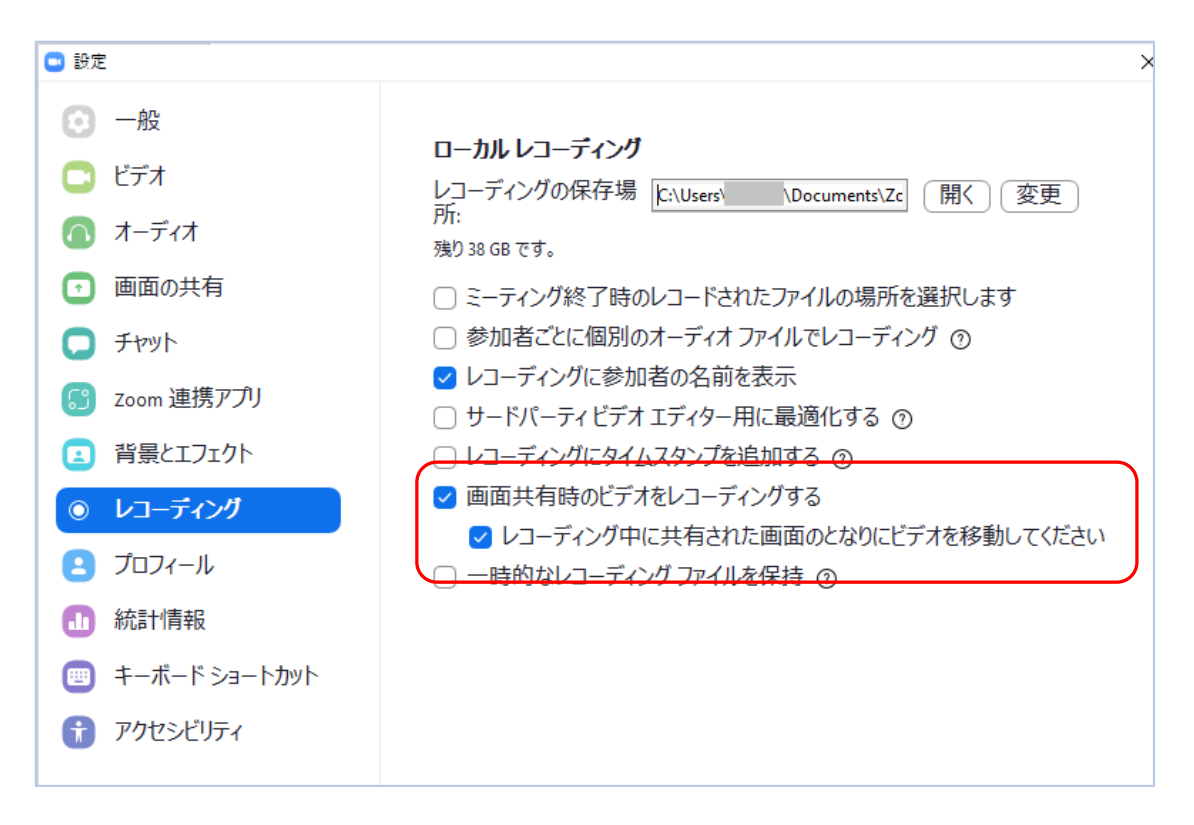

次にマイク音量を確認しましょう。

「オーディオ」→「マイクのテスト」の順にクリックし、マイクに向かって何か話してみましょう。

「テストです」等で大丈夫です。

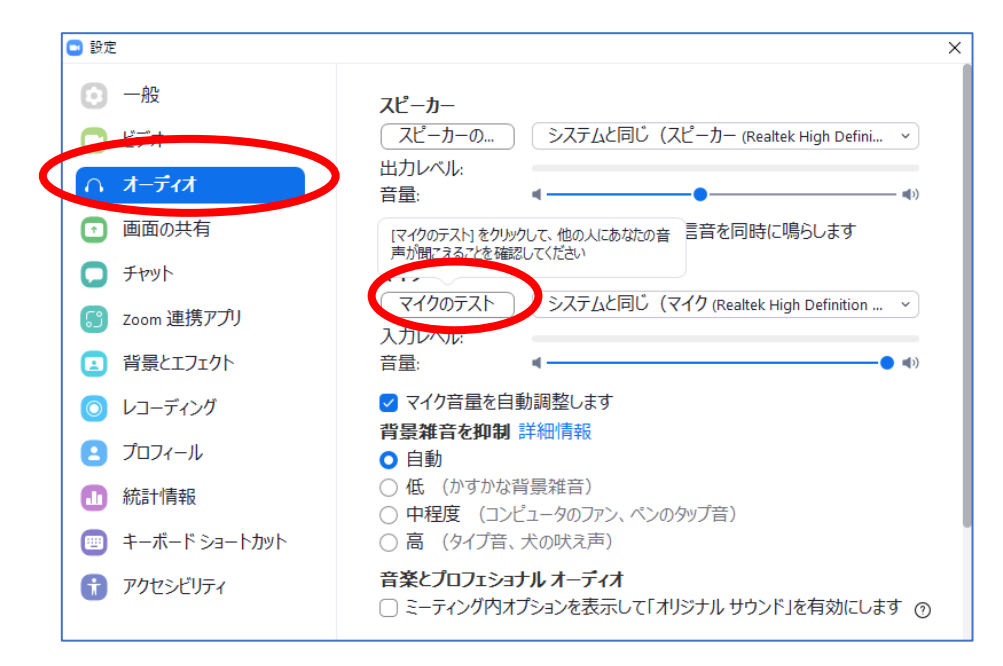

イヤフォン等から音声が聞こえてくるか確認します。マイク音量を変更する場合は「マイク音量 を自動調整します」のチェックを外し、「音量」のスライダを左右にドラッグして調整します。

| 💿 一般            | スピーカー                                                                    |
|-----------------|--------------------------------------------------------------------------|
| 🖸 ビデオ           | スピーカーの… システムと同じ (スピーカー (Realtek High Defini 、                            |
| ∩ オーディオ         | 出力レベル:<br>音量: ◀                                                          |
| 💿 画面の共有         | ○ 別のオーディオ デバイスを使用して、着信音を同時に鳴らします                                         |
| C Fryn          | বনগ                                                                      |
| S zoom 連携アプリ    | (マイクのテスト) システムと同じ(マイク (Realtek High Definition 、)<br>入力レベル               |
| 背景とエフェクト        | 音册: 《 ()                                                                 |
| 💿 レコーディング       | ○ マイク音量を自動調整します                                                          |
| 😫 プロフィール        | 背景 <b>雑音を抑制</b> 詳細情報<br>○ 自動                                             |
| 61 統計情報         | (低 (かすかな背景雑音)                                                            |
| 回 キーボード ショートカット | <ul> <li>○ 中性度 (コンCユーダのリアン、ハンのダック音)</li> <li>○ 高 (タイプ音、犬の吠え声)</li> </ul> |
| アクセシビリティ        | 音楽とプロフェショナル オーディオ<br>〇 ミーティング内オプションを表示して「オリジナル サウンド」を有効にします ①            |
|                 |                                                                          |

録画をしてみましょう

使用する資料をあらかじめ立ち上げておきます。

スライドショーを利用する場合は、スライドショーの再生ボタンを押しておきます。

## パワーポイント通常操作画面

| ● 目前信任 ● 1/20 PC に常存済み (10) spix + 20 PC | Center                                    | 當 (Alt+Q)  |           | - <b>6</b> BEF (8) Ø - | o ×   |
|------------------------------------------|-------------------------------------------|------------|-----------|------------------------|-------|
| ファイル ホーム 挿入 指画 デザイン 画面切り替え こ             | アニメージン <u>スライドショー</u> 記 校開 表示 ヘルプ Acrobat |            |           | (8) 12.59k             | ₽ ≦共有 |
| P 🗉 🛄 🕒 🔼                                | ▲ 「「「「」」 こののない あの状態に伴う 回 タイミングを使用         | (中モニター) 自動 | 開た字幕を使用する |                        |       |
|                                          | 作 ツハーサル 総高 副 ハーシンの商主 一回 メテクアコントロームの表示     |            | 国家市の設定。   |                        |       |
| 254F 3a=00008                            | 設定                                        | モニター       | キャプションと字幕 |                        | ~     |
| 1                                        | 共有                                        | 有画面        | (仮)       |                        | Ŷ     |

拡大↓

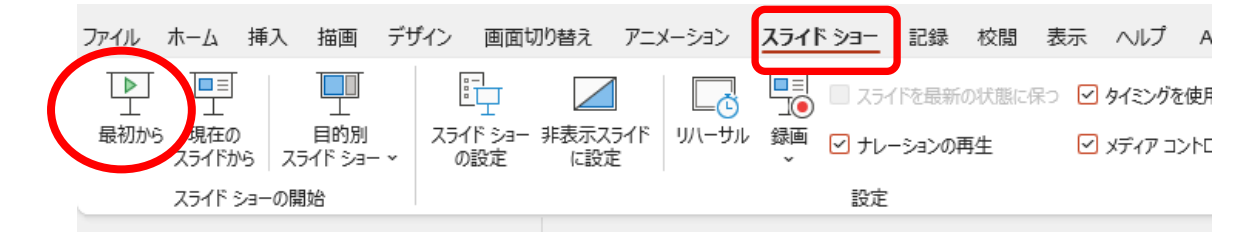

「最初から」を押して再生

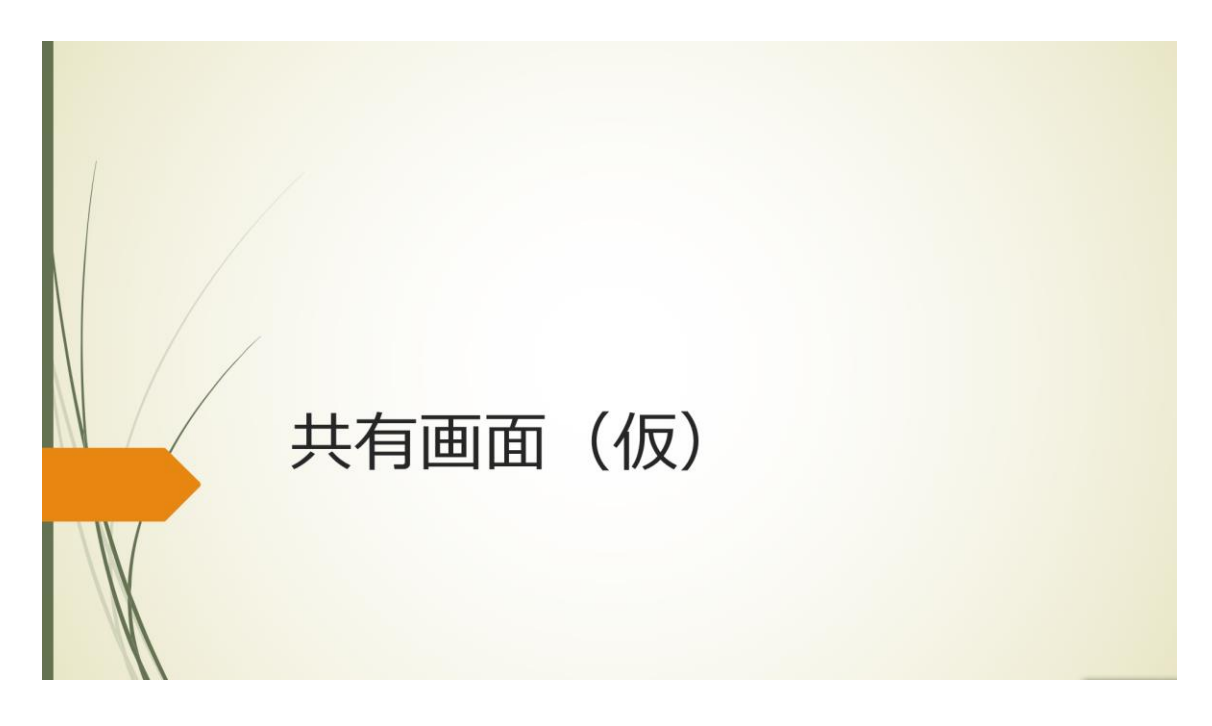

スライドショーが表示されます

画面いっぱいにスライドショーが広がってしまい操作できなくなった場合は、

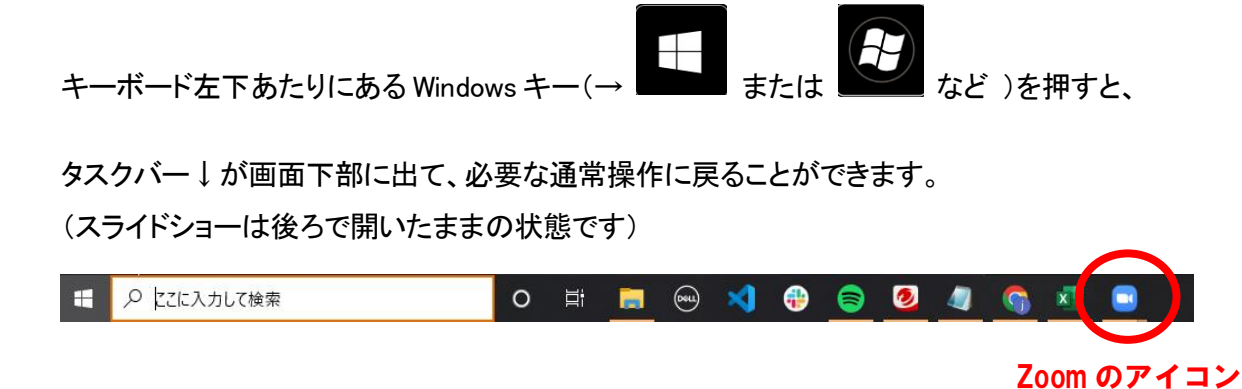

Zoomの新規ミーティングをクリックします。

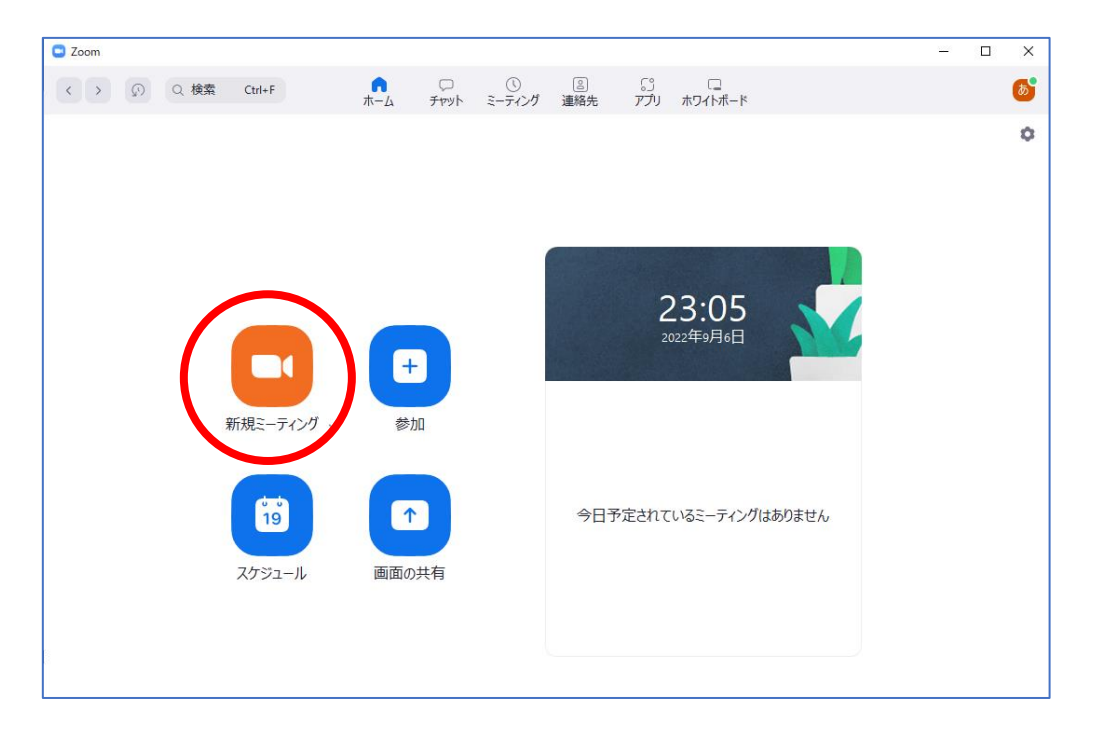

「コンピュータオーディオに参加する」をクリックします。

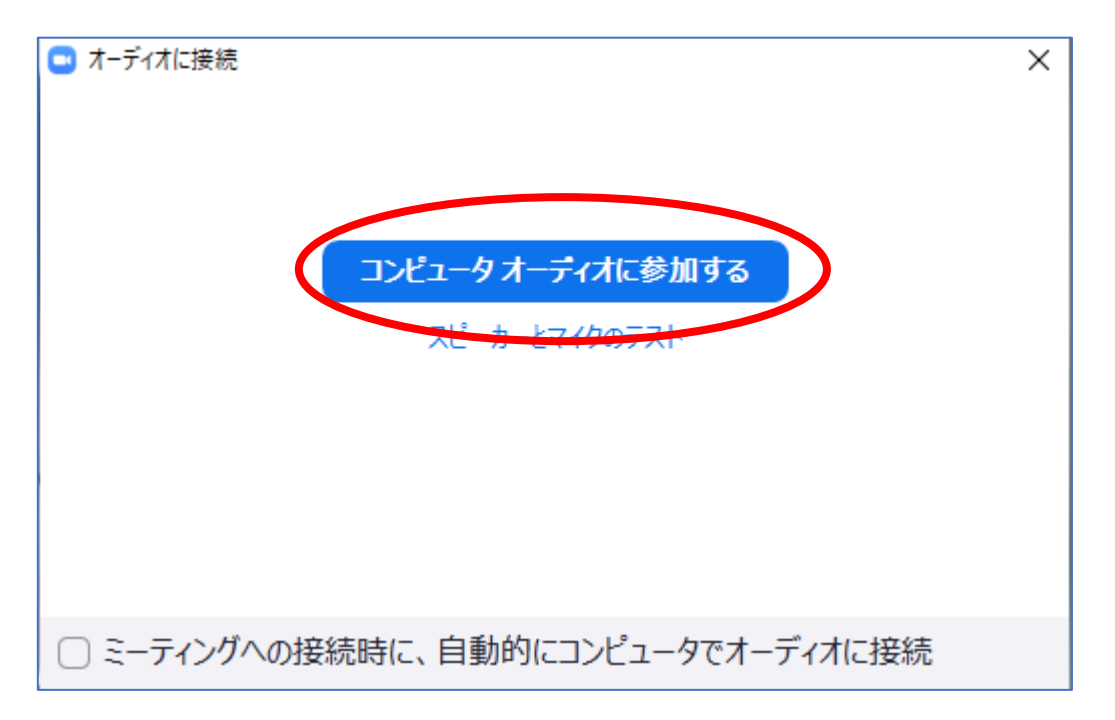

画面下部のメニューで「画面の共有」をクリックします

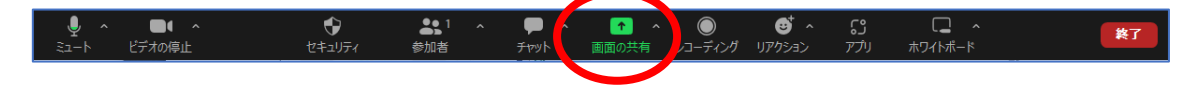

あらかじめ立ち上げておいた資料をクリックで選択し、「共有」をクリックします。

選択した共有画面は、青色で反転します。

資料に音声が含まれる場合は「音声を共有」にチェックを入れてください。

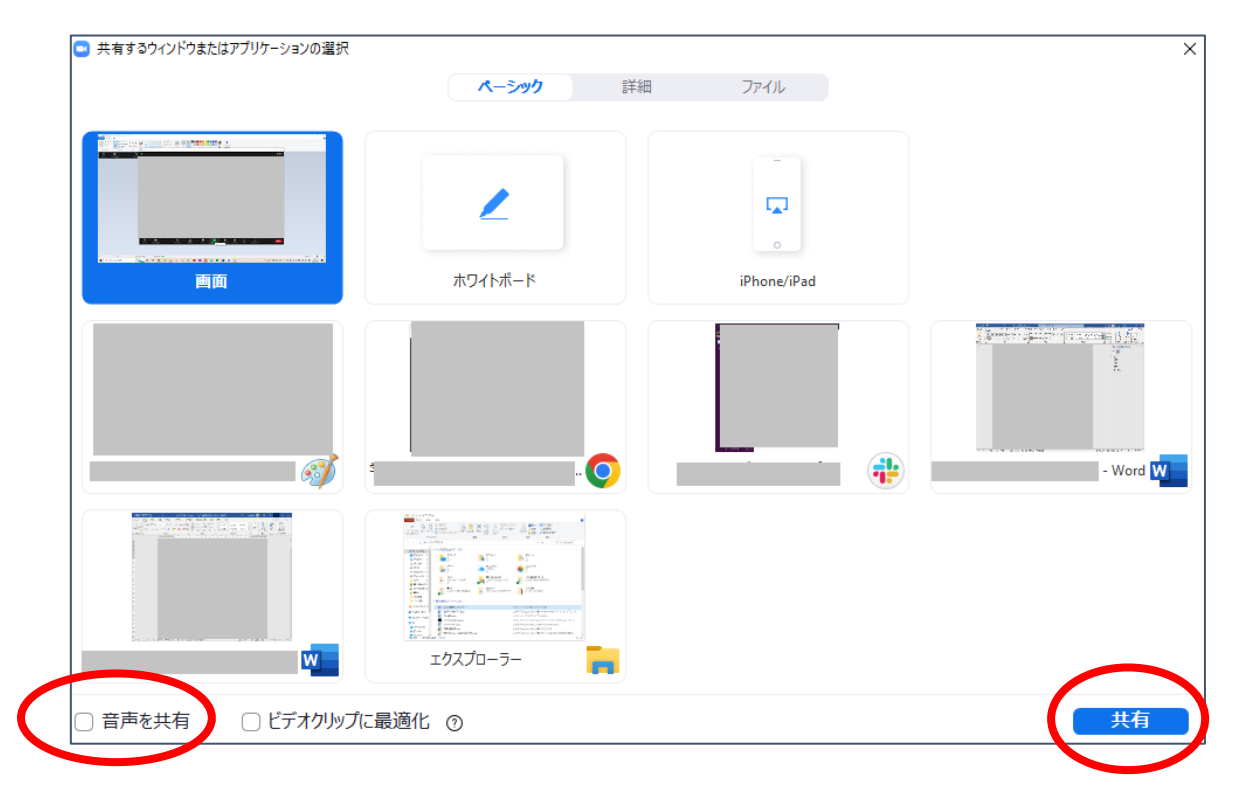

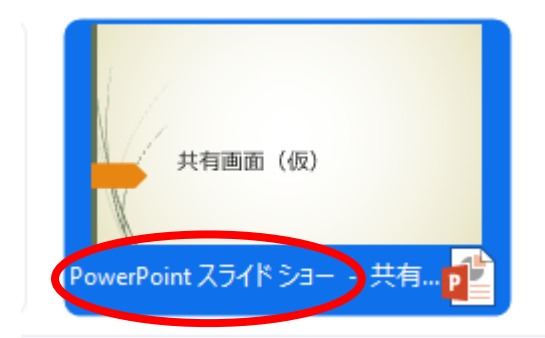

※スライドショー画面を共有する場合は、タイト ルに「スライドショー」という表記のあるものを選 びます。 Word や PDF 等を発表資料として利用する場合、画面はこのような感じになります。

画面共有された資料は黄緑色の線で囲まれています。その横にカメラで撮っているご自身の 映像が小さく表示されます。

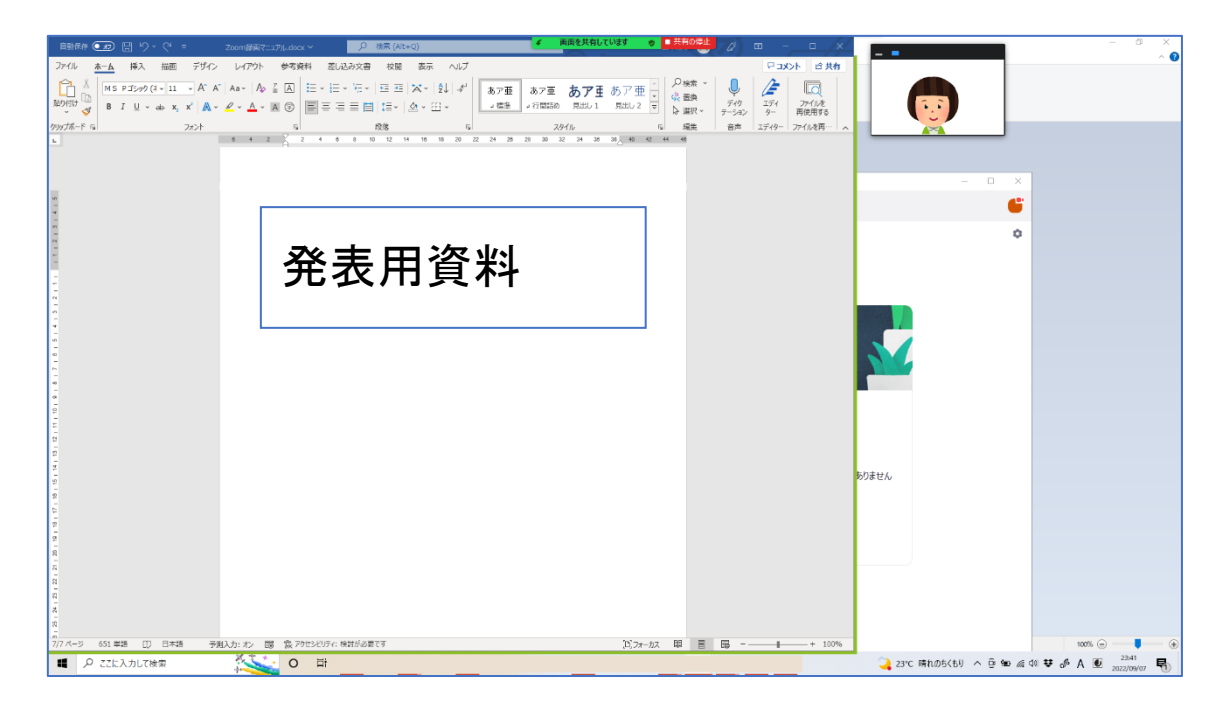

画面の準備ができたらいよいよ録画してみましょう。

資料が画面共有されると、画面上部にこのようなメニューが表示されます。

右端の「詳細」をクリックします

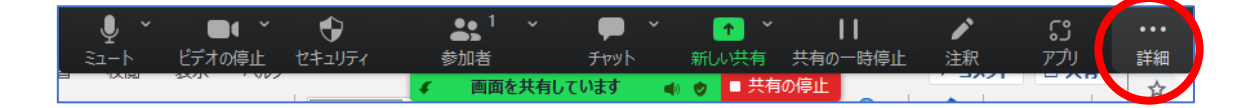

緑色の「画面を共有しています」と赤色の「共有の停止」しか見えなくなっている場合、マウ スのカーソルをあてるとすべて表示されます。

「詳細」をクリックするとさらにメニューが表示されます。

「レコーディング」をクリックします。

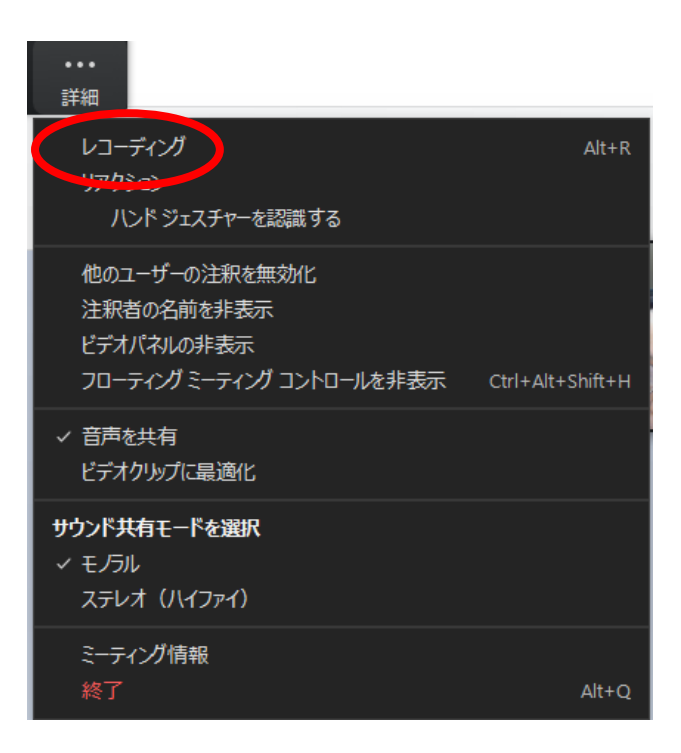

(スライドショーや資料がアクティブになっていないとページがめくれないことがあります。

その場合は一度スライドショーや資料をクリックして、アクティブにしてからめくってください。)

発表が終わったら録画を終了させます。

画面上部のメニューから「詳細」→「レコーディングを停止」をクリックします。

| •••<br>詳細                |                                                              |                  |
|--------------------------|--------------------------------------------------------------|------------------|
| בט<br>-בט<br>ילקע<br>א   | ディンガを一時停止<br>ディングを停止<br>ション<br>ンド ジェスチャーを認識する                | Alt+P<br>Alt+R   |
| 他のニ<br>注釈す<br>ビデオ<br>フロー | 1ーザーの注釈を無効化<br>皆の名前を非表示<br>パネルの非表示<br>ティング ミーティング コントロールを非表示 | Ctrl+Alt+Shift+H |
| 音声な<br>ビデオ               | を共有<br>クリップに最適化                                              |                  |
| ミーテ・<br>終了               | いが情報                                                         | Alt+Q            |

次にミーティングを終了させます。

先ほどと同じように画面上部メニューから「詳細」をクリックし、一番下の「終了」をクリックします。

| 全員に対してミーティングを終了 |  |
|-----------------|--|
| ミーティングを退出       |  |
| +r>tul          |  |

「全員に対してミーティングを終了」をクリックします。

ミーティングが終了するとレコーディングの変換が行われます。触らずに変換が終了するのを 待ちます。

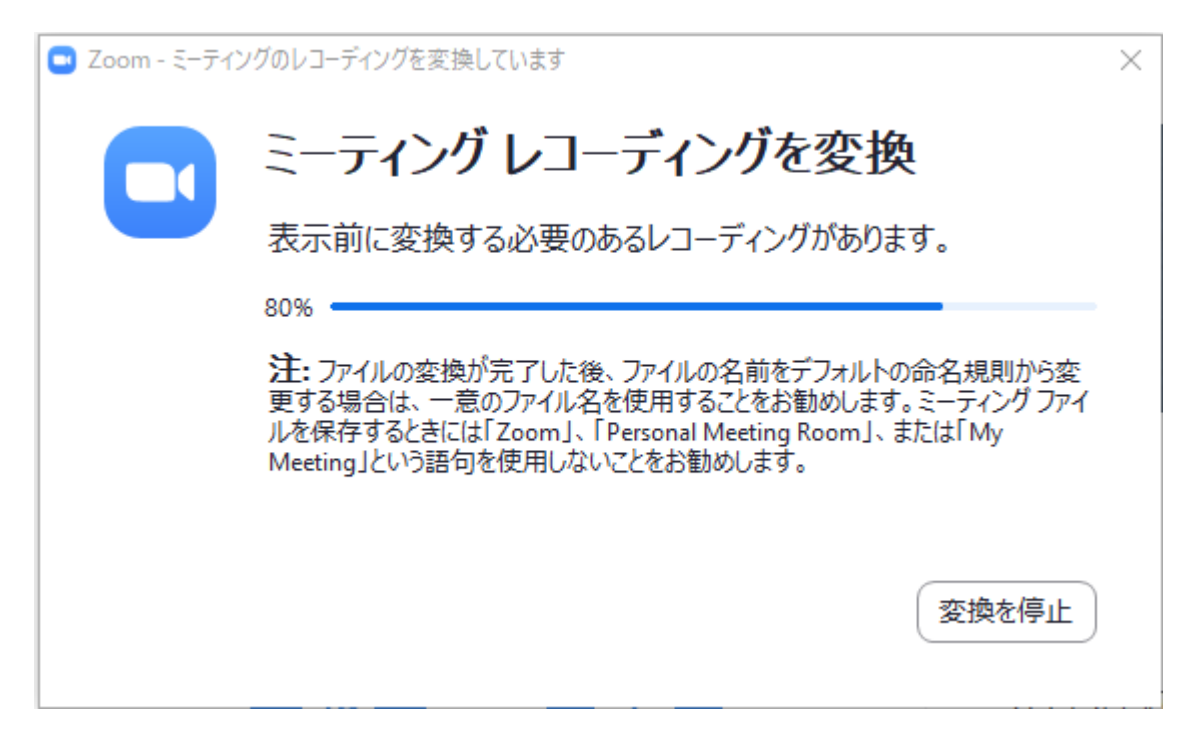

変換が終了すると、MP4 ファイルが保存されたフォルダが自動的に開かれます。フォルダが自動で出てこない場合は2ページを参考に設定画面を開き、「レコーディングの保存場所」をご確認ください。

| 🖸 設定                        | ×                                                          |
|-----------------------------|------------------------------------------------------------|
| 💿 一般                        | ローカルトローディング                                                |
| 🖸 ビデオ                       | レコーディングの保存場 [c:\Users\ Documents\Zc 」開く 変更                 |
| <u> </u>                    | Ph:                                                        |
| 画面の共有                       | □ ミーティング終了時のレコードされたファイルの場所を選択します                           |
| D Fryk                      | ○ 参加者ごとに個別のオーディオ ファイルでレコーディング ⑦                            |
| 🕄 zoom 連携アプリ                | ✓ レコーティングに参加者の名削を表示 ○ サードパーティビデオエディター用に最適化する ⑦             |
| 🖪 背景とエフェクト                  | ○ レコーディングにタイムスタンプを追加する ⑦                                   |
| <ul><li>● レコーディング</li></ul> | ✓ 画面共有時のビデオをレコーディングする  ■ しつ デ へげせにせたされた画面のとおりにビデオを移動してください |
| 2 プロフィール                    | ○ 一時的なレコーディングファイルを保持 ⑦                                     |
| … 統計情報                      |                                                            |
| 💷 キーボード ショートカット             |                                                            |
| 🗊 アクセシビリティ                  |                                                            |
|                             |                                                            |
|                             |                                                            |

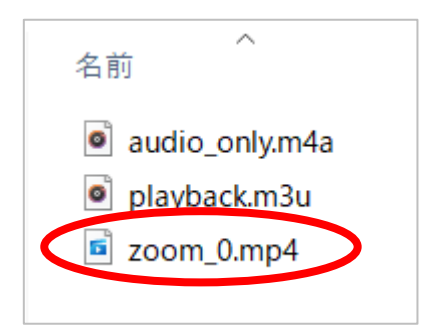

「zoom\_0.mp4」が動画ファイルです。

(拡張子を表示している場合、動画は末尾に「.mp4」とついています。)

このファイルを一度再生して内容を確認して、OK であれば提出してください。